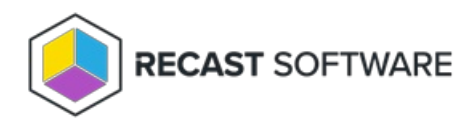

## Uninstall Right Click Tools Version

Last Modified on 01.23.25

You can revert to a previous v5 release of Right Click Tools by downloading an archived release and installing it over the more recent software version.

To download an archived release:

1. Log into the Recast Portal.

2. Click the **Resources** tab and select **Archived Releases**.

3. In the **Download** column, click the blue download icon for the software version you want to install.

Copyright © 2024 Recast Software Inc. All rights reserved.